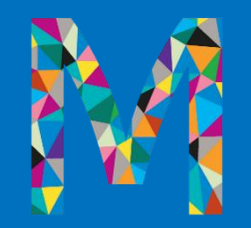

# Overview of Magellan's Outcomes and Assessments System

Magellan Healthcare of Idaho Provider Training

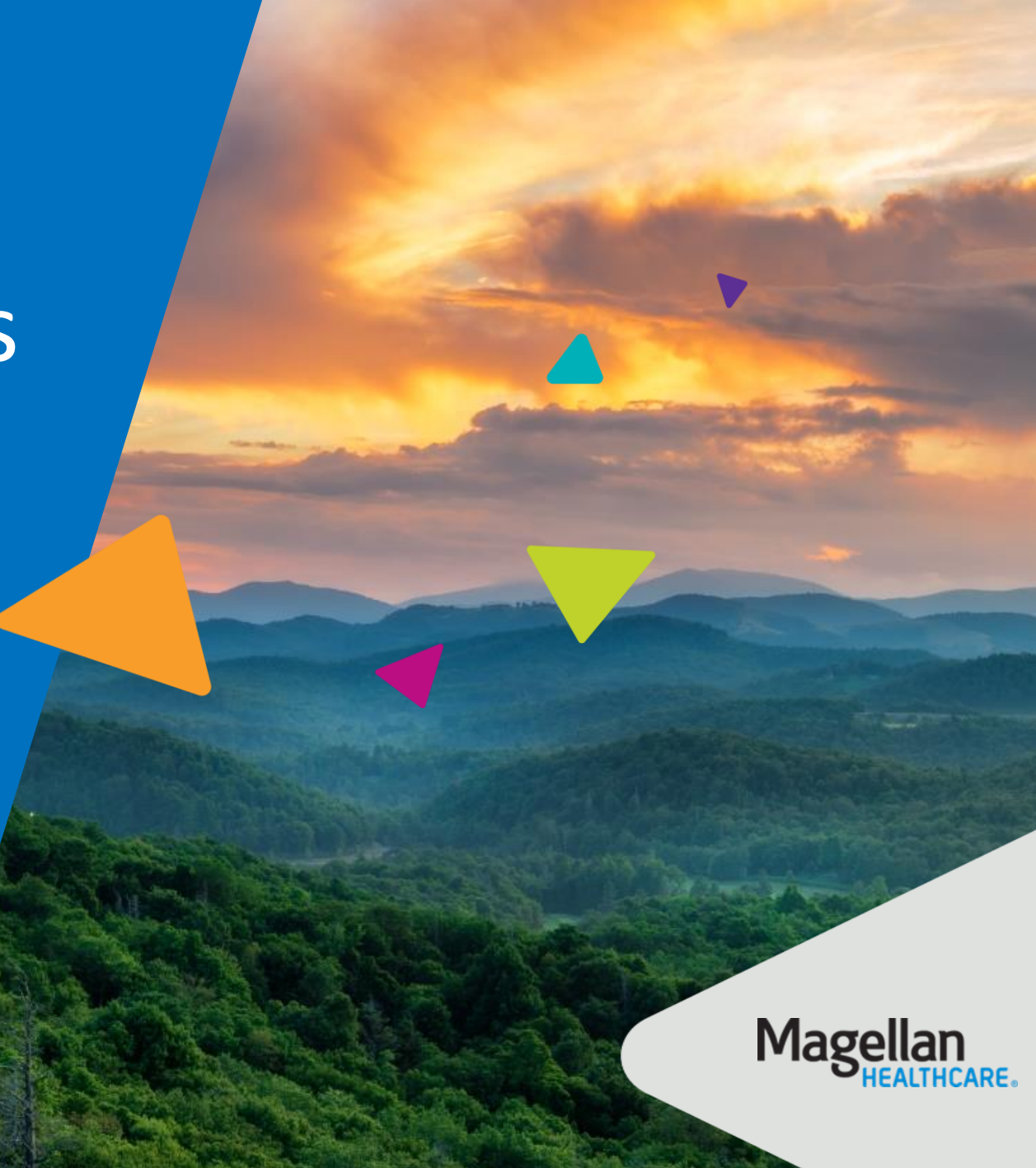

#### Objectives

- Describe what the outcomes and assessments system is and show how it will be used
- 2 Examine how different roles impact a user's view within the system
- Identify best practices when using the system
- Share resources available to you when you need assistance

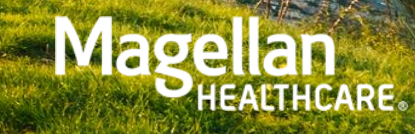

# Outcomes and assessments system

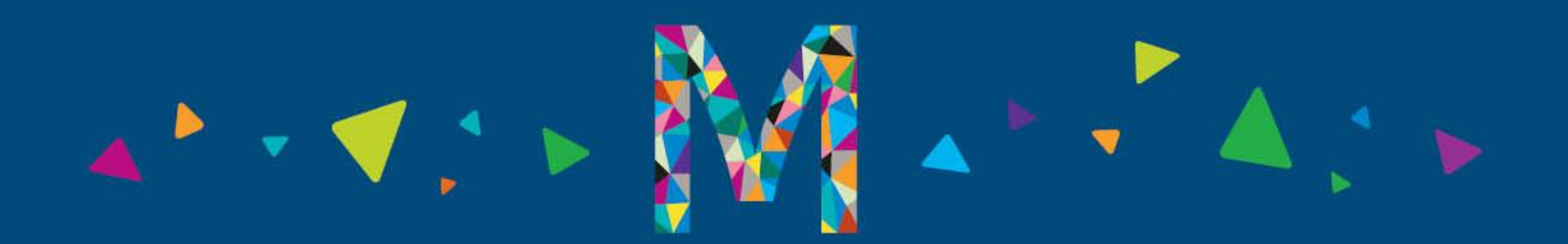

#### What is the outcomes and assessments system?

Accessed via the Assessments tile in Availity Essentials

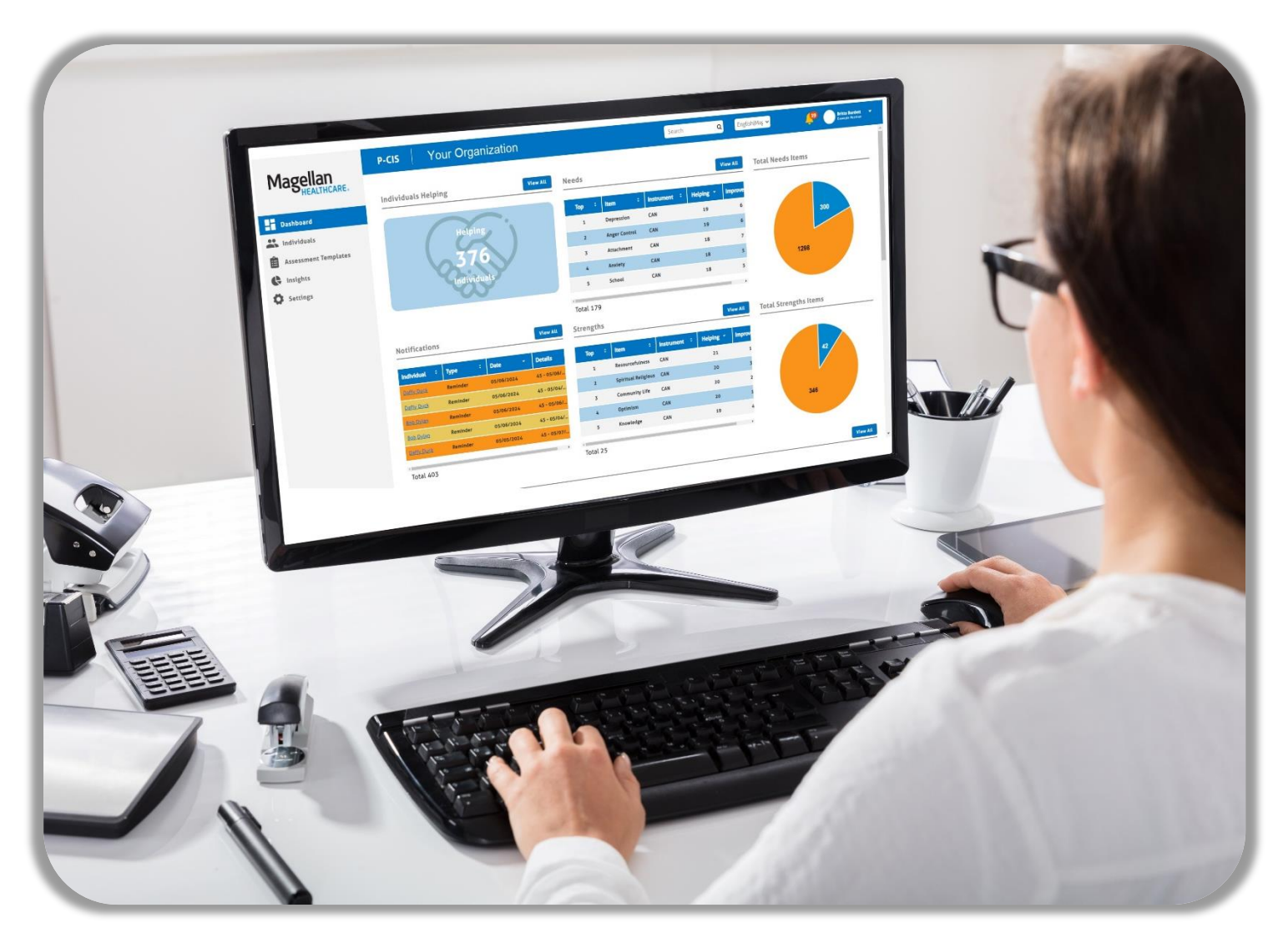

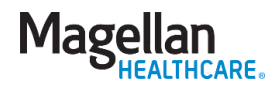

# Magellan utilization

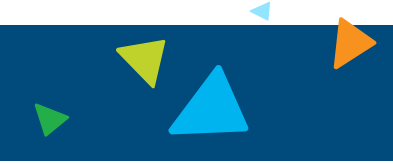

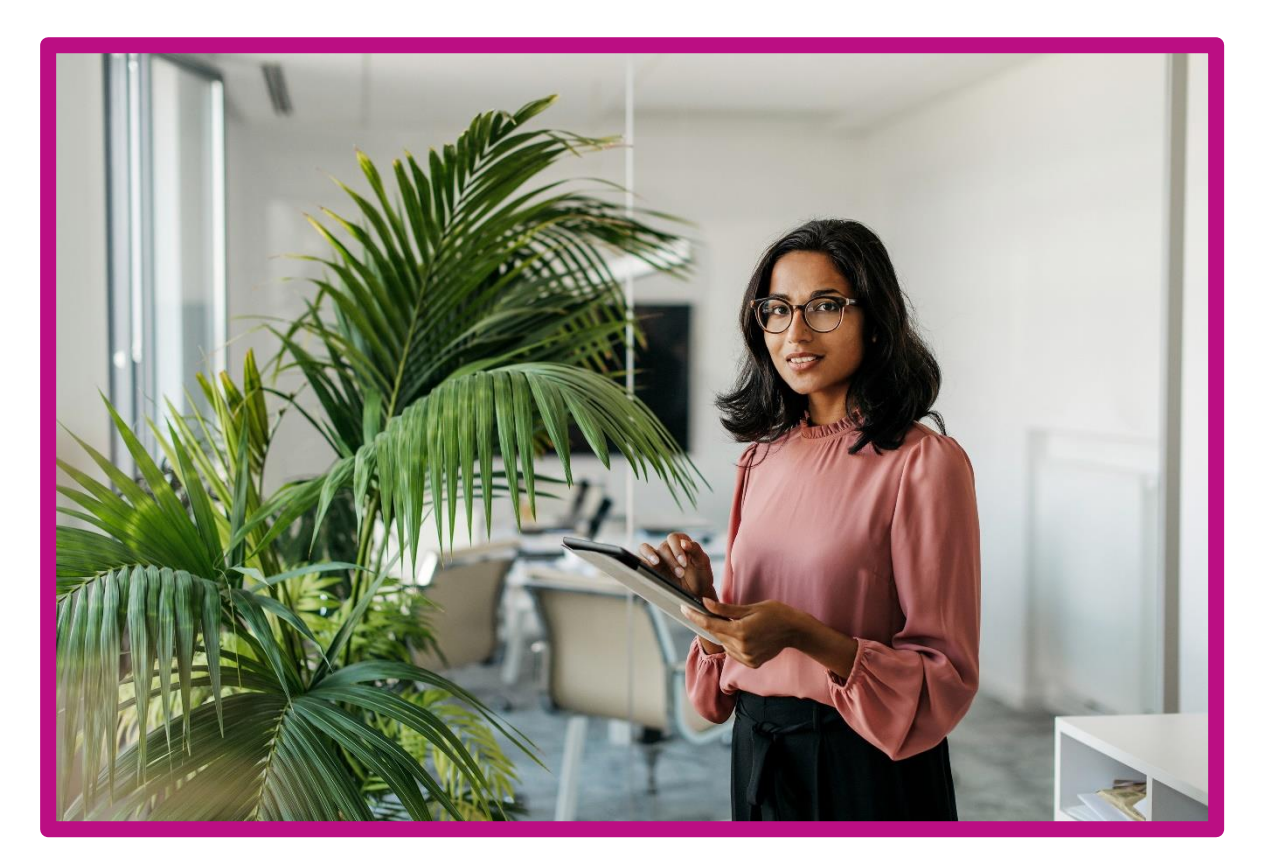

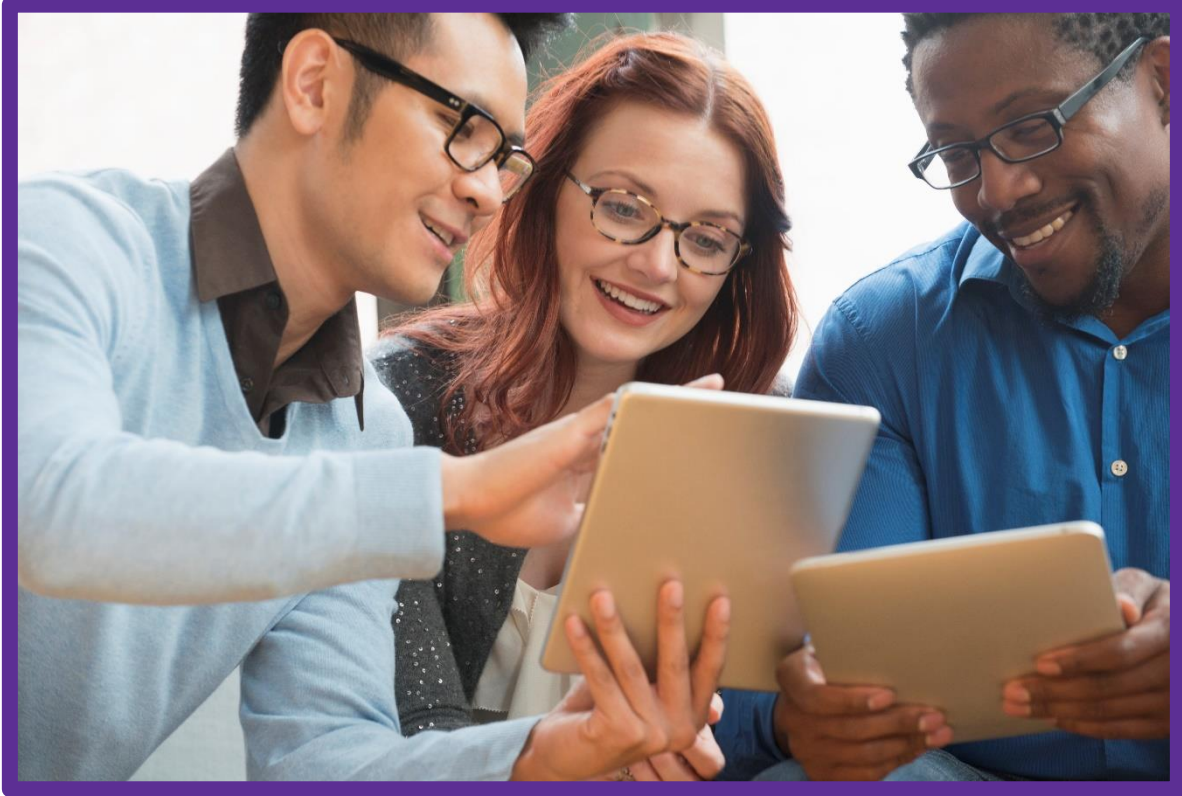

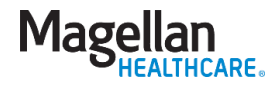

#### Accessing assessments

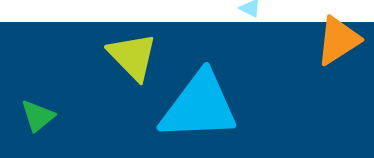

# Accessed directly via Availity Essentials

| Availity<br>Home<br>Our customers say<br>Read how Essentials Prose<br>Celebrating 20<br>benefits, claims of | Availity       essentials       Home       Notifications       My Favorite         Patient Registration       Claims & Payments       Clinical       My Providers         Notification Center | s ~<br>~ Payer Spaces ~ | More ~                          | Assessments<br>Manage federal data, assessments<br>and YES member care plans |
|----------------------------------------------------------------------------------------------------|----------------------------------------------------------------------------------------------------|-------------------------|---------------------------------|------------------------------------------------------------------------------|
| Collaborating for patient care requires constants of<br>important than ever. Availity makes it easy to work | My Top Applications                                                                                                    | u have no notifica      | Magellan<br>Healthcare<br>Idaho |                                                                              |

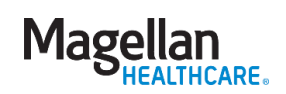

#### Accessing the outcomes and assessments system

# Accessed directly via Availity Essentials

|   | Magellan Assessme                                                                                                    | ents                                                                                                    |                                                  |   |
|---|----------------------------------------------------------------------------------------------------|----------------------------------------------------------------------------------------------------|--------------------------------------------------|---|
|   | Select an Organization                                                                                                    |                                                                                                    |                                                  |   |
|   | Magellan Healthcare (Tax ID: 123456782)                                                                                                    |                                                                                                    | x   ~                                            |   |
| - | Select a Provider                                                                                                    |                                                                                                    |                                                  |   |
| ~ | Select                                                                                                    |                                                                                                    | ~                                                |   |
|   | This field is required.                                                                                                    |                                                                                                    |                                                  |   |
|   | You are about to be re-directed to a third-party site a<br>require a separate log-in. Availity provides the link to<br>only. Availity cannot control such sites, does not nece<br>content, products, or services. You will remain logger | way from Availity's secure site, v<br>this site for your convenience a<br>essarily endorse and is not resp<br>d in to Availity. | which may<br>and reference<br>consible for their | 2 |
|   | Cancel                                                                                                    | Submit                                                                                                    |                                                  |   |
|   |                                                                                                    |                                                                                                    |                                                  |   |

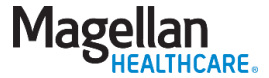

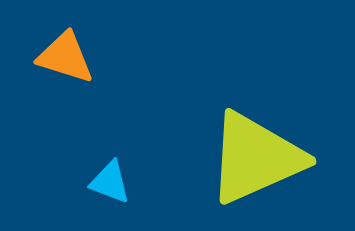

# Whom can I contact for help?

#### **Magellan Customer Service**

Magellan Customer Service will address questions related to:

- Magellan's data
- Eligibility inquiries
- Claim adjustments
- Copayment discrepancies

Magellan can **NOT** answer questions regarding Availity Essentials outages. You can access Help & Training > View Network Outages for details.

Magellan Provider Support: 1-855-202-0983

#### **Availity Customer Service (ACS)**

ACS will ONLY address calls related to the following:

- Availity Essentials registration
- Adding providers to your organization
- Login information
- Error messages on the Availity Essentials screen

ACS does **NOT** have access to Magellan data. They cannot verify eligibility, check claims status, etc. Contact Magellan to address those types of questions.

Availity Customer Service: 1-800-282-4548

#### User roles in P-CIS

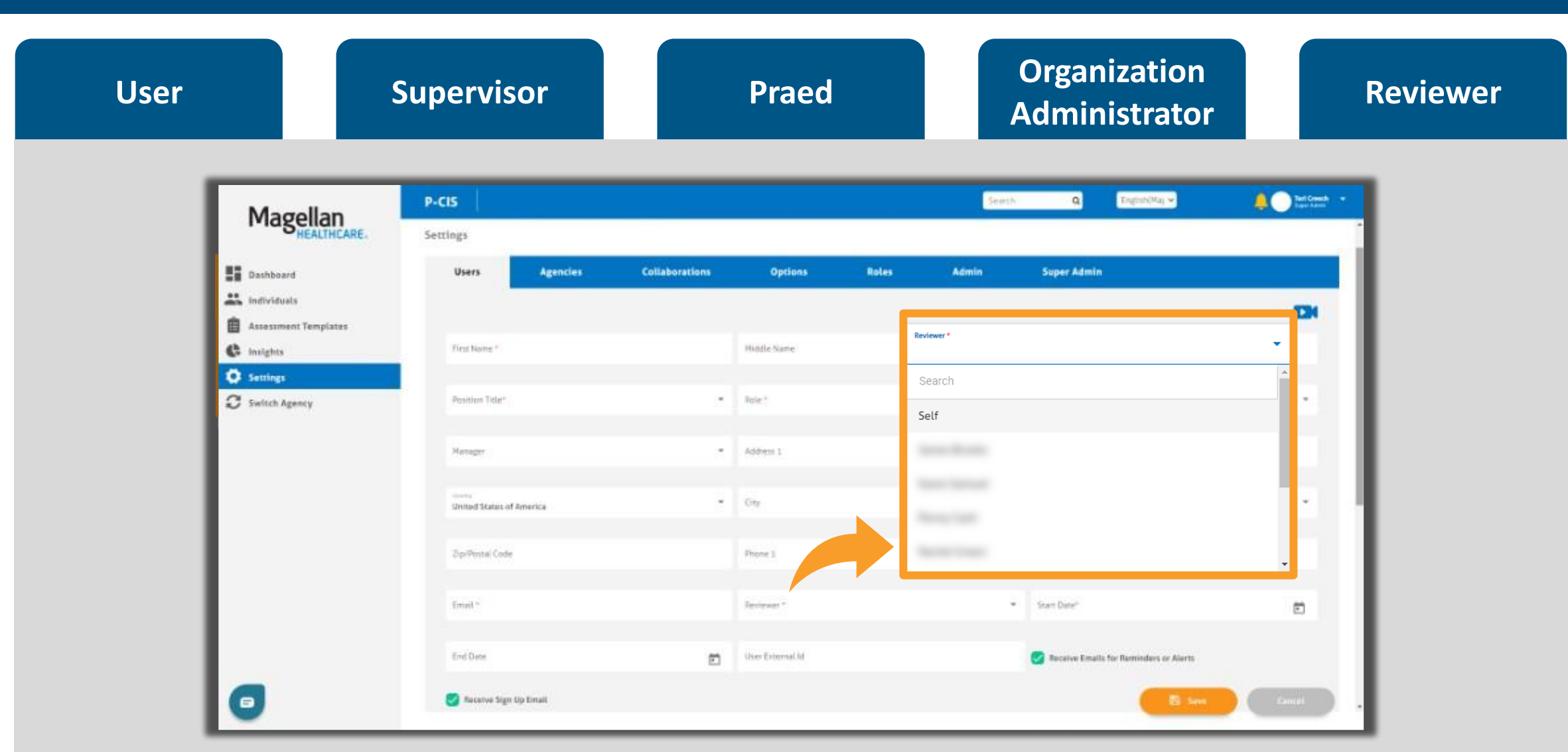

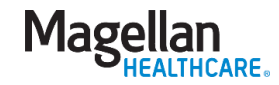

### Dashboard – upper pane and navigation ribbon

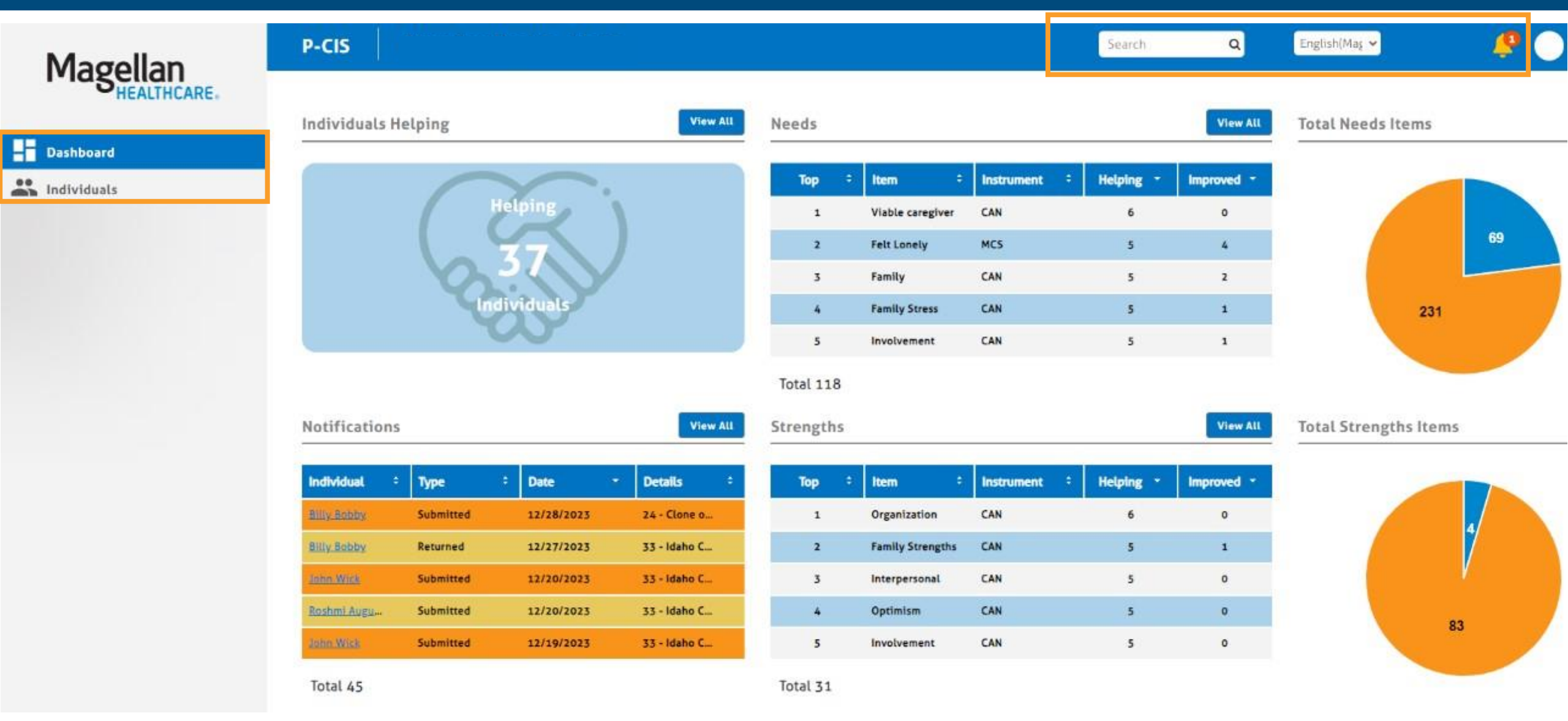

11

Magellan HEALTHCARE.

#### Dashboard – tables and charts

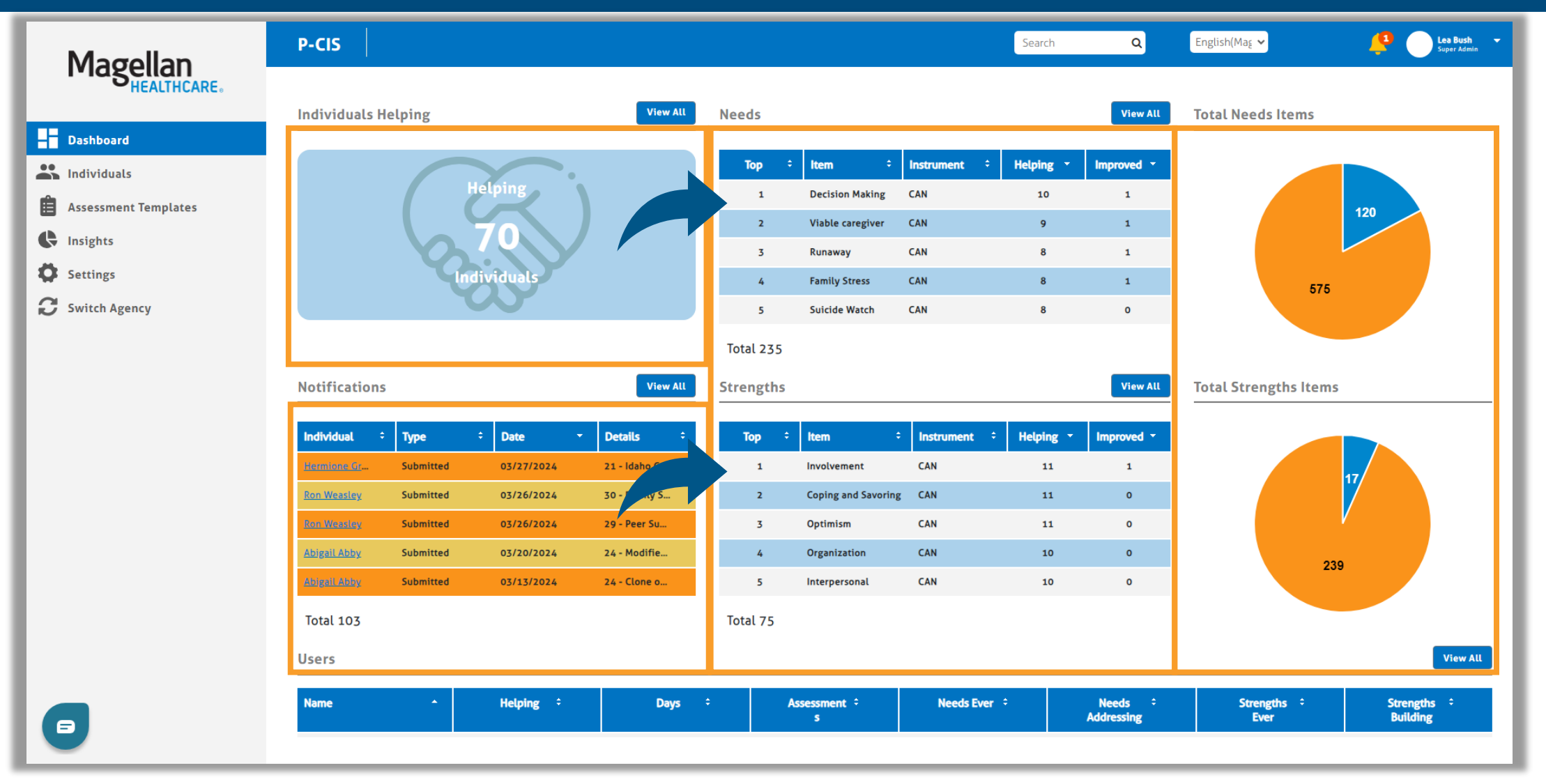

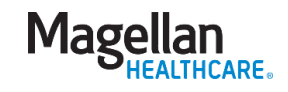

#### Dashboard – users and individuals

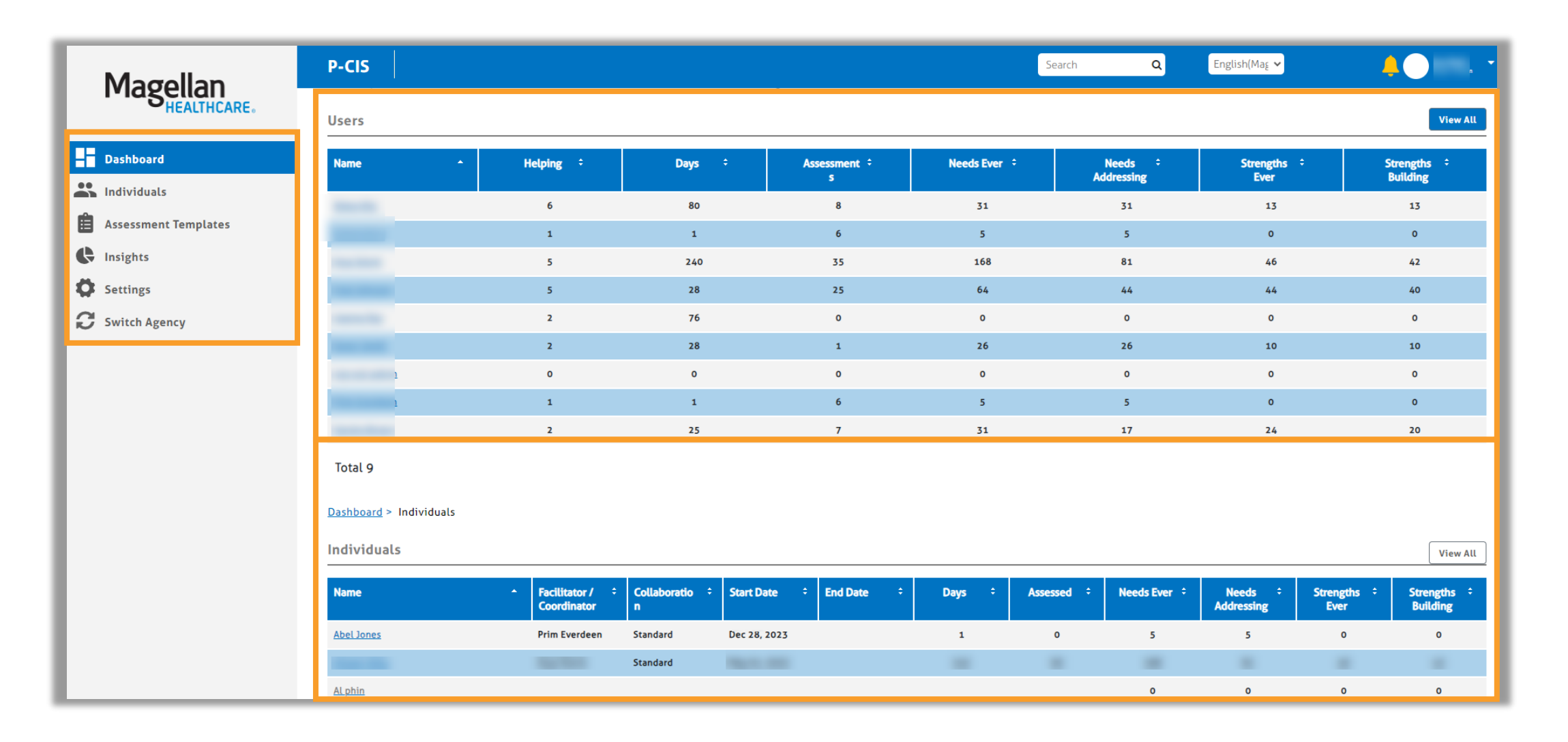

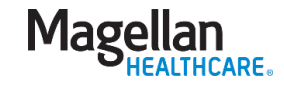

### Demo – navigating and key functions

- P-CIS Dashboard
- Locating members in the

system

- Individuals table
- Search bar
- Advanced search & adding a member

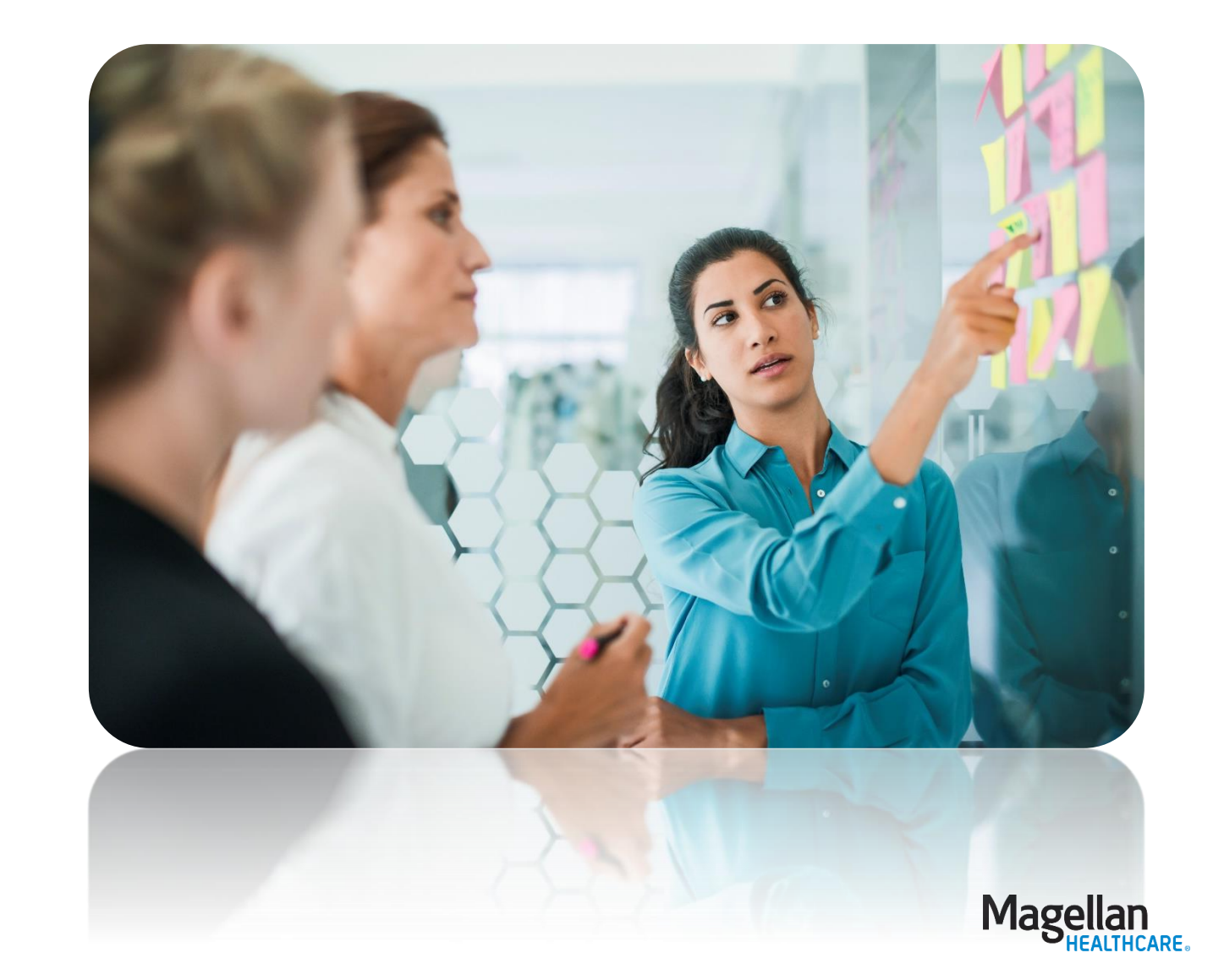

#### Assessments – best practices

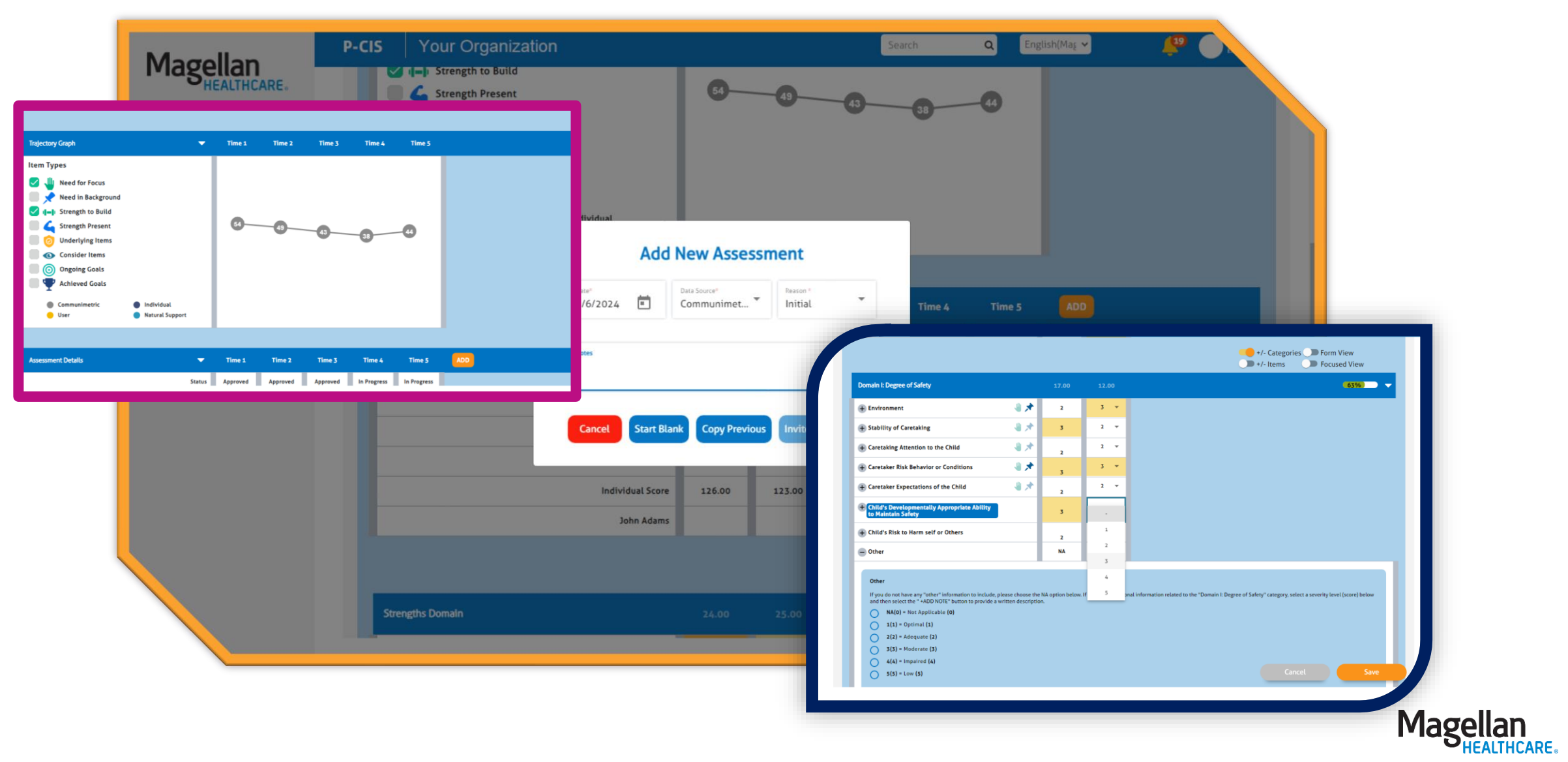

15

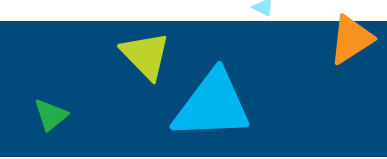

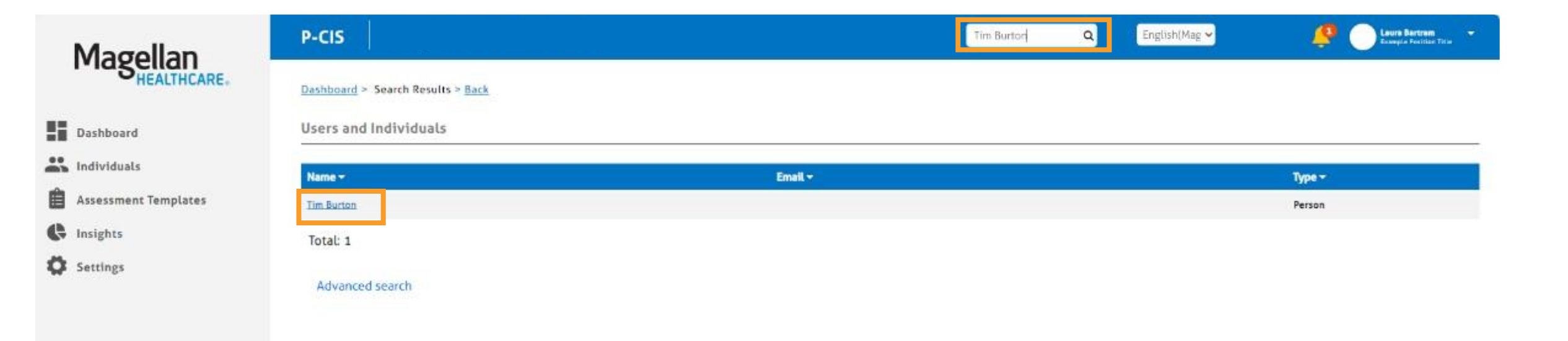

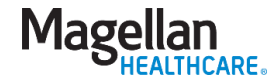

### Beginning an assessment

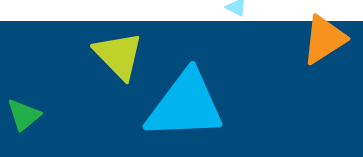

| Magollan             | P-CIS                                  |                   | Search Q English(Mag ~ | Laura Bartram |
|----------------------|----------------------------------------|-------------------|------------------------|---------------|
| HEALTHCARE.          | Dashboard > Notifications > Tim Burton |                   |                        | i             |
| Dashboard            | Tim Burton                             |                   |                        |               |
| 🚉 Individuals        | DOB: Jun 14, 2001                      |                   |                        |               |
| Assessment Templates | Profile Assessment Templates Noti      | fications Reports |                        |               |
| Settings             | Contact Info                           |                   |                        | -             |
|                      | First Name<br>Tim                      | Middle Name       | Last Name<br>Burton    |               |
|                      | Suffix                                 | Address 1         | Address 2              |               |
|                      | Country<br>United States of America    | City              | State/Province/Region  |               |
|                      | Zip/Postal Code                        | Phone 1           | Phone 2                | '             |
|                      | Email                                  |                   |                        |               |
|                      | Email Permitted                        |                   |                        |               |
|                      | Personal Info                          |                   |                        | Ţ.            |
| 6                    | Date Of Birth                          | Identified Gender | Sex 👶 Edit Individual  | Cancel        |

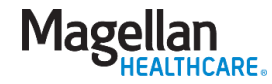

#### Assessment templates

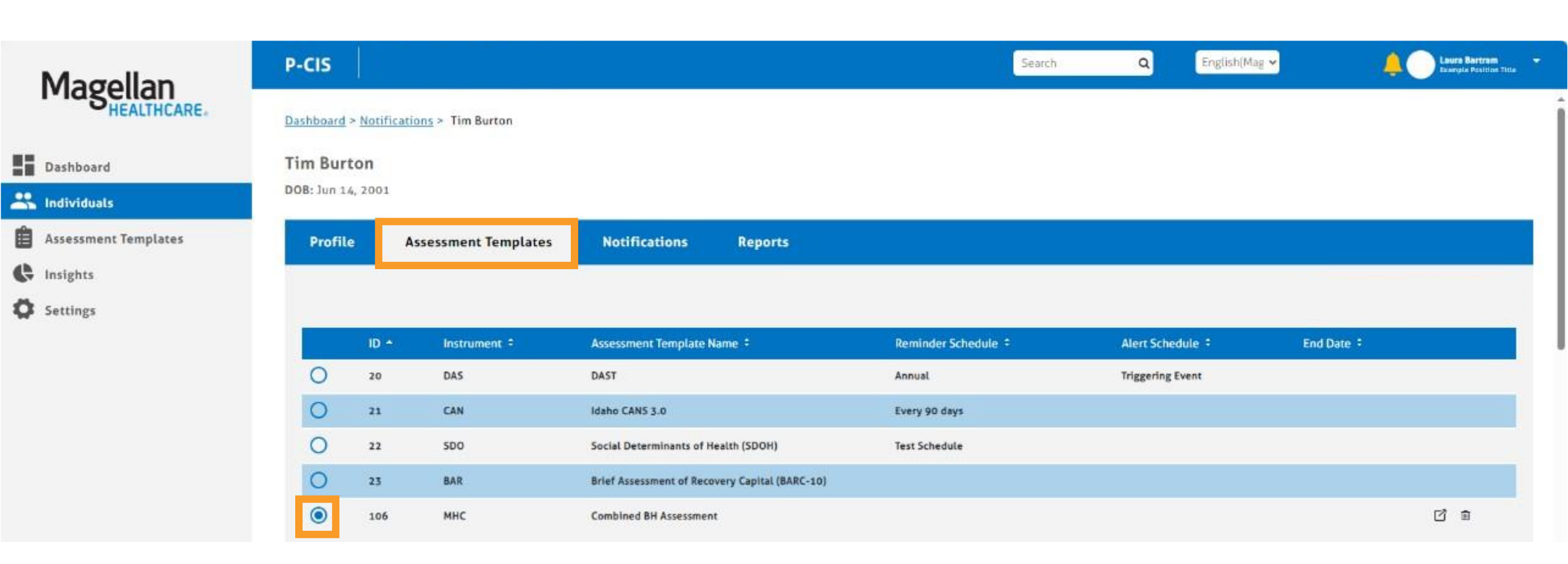

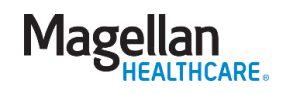

# Beginning an assessment

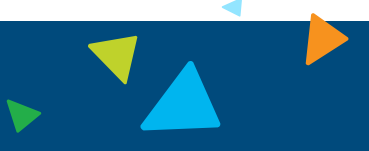

| Magellan             | P-CIS                          |                  |                 | Search  | ٩ | English(Mag 🛩  | Liver Sartes<br>Geopte Faither Tite |
|----------------------|--------------------------------|------------------|-----------------|---------|---|----------------|-------------------------------------|
| - NEALINEAKE         | 1 selected / 5 total           |                  |                 |         |   |                |                                     |
| Dashboard            |                                |                  |                 |         |   |                |                                     |
| 💦 Individuals        | мнс                            |                  | Select filters: | ifetime |   | + Data Source  | -                                   |
| Assessment Templates | Assessment:CBH                 |                  |                 |         |   |                |                                     |
| G Insights           | Assessment Details             | - 6              |                 |         |   |                |                                     |
| Ö Settings           |                                | Status           |                 |         |   |                |                                     |
|                      |                                | Data Source      |                 |         |   |                |                                     |
|                      |                                | Days In Care     |                 |         |   |                |                                     |
|                      |                                | Time Period      |                 |         |   |                |                                     |
|                      |                                | Date             |                 |         |   |                |                                     |
|                      |                                | Individual Score |                 |         |   |                |                                     |
|                      |                                |                  |                 |         |   | +/- Categories | Focused View                        |
|                      | Assessor Information:          |                  |                 |         |   |                | •                                   |
|                      | Assessment Profile Information |                  |                 |         |   |                | •                                   |
|                      | Risk Assessment                |                  |                 |         |   |                | - <b>•</b>                          |
| 6                    | General Clinical Information   |                  |                 |         |   |                | •                                   |

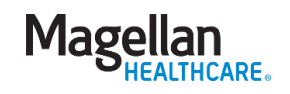

#### Assessment options

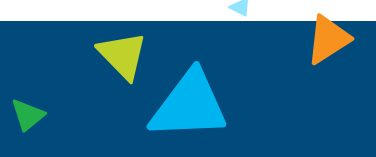

Magellan HEALTHCARE.

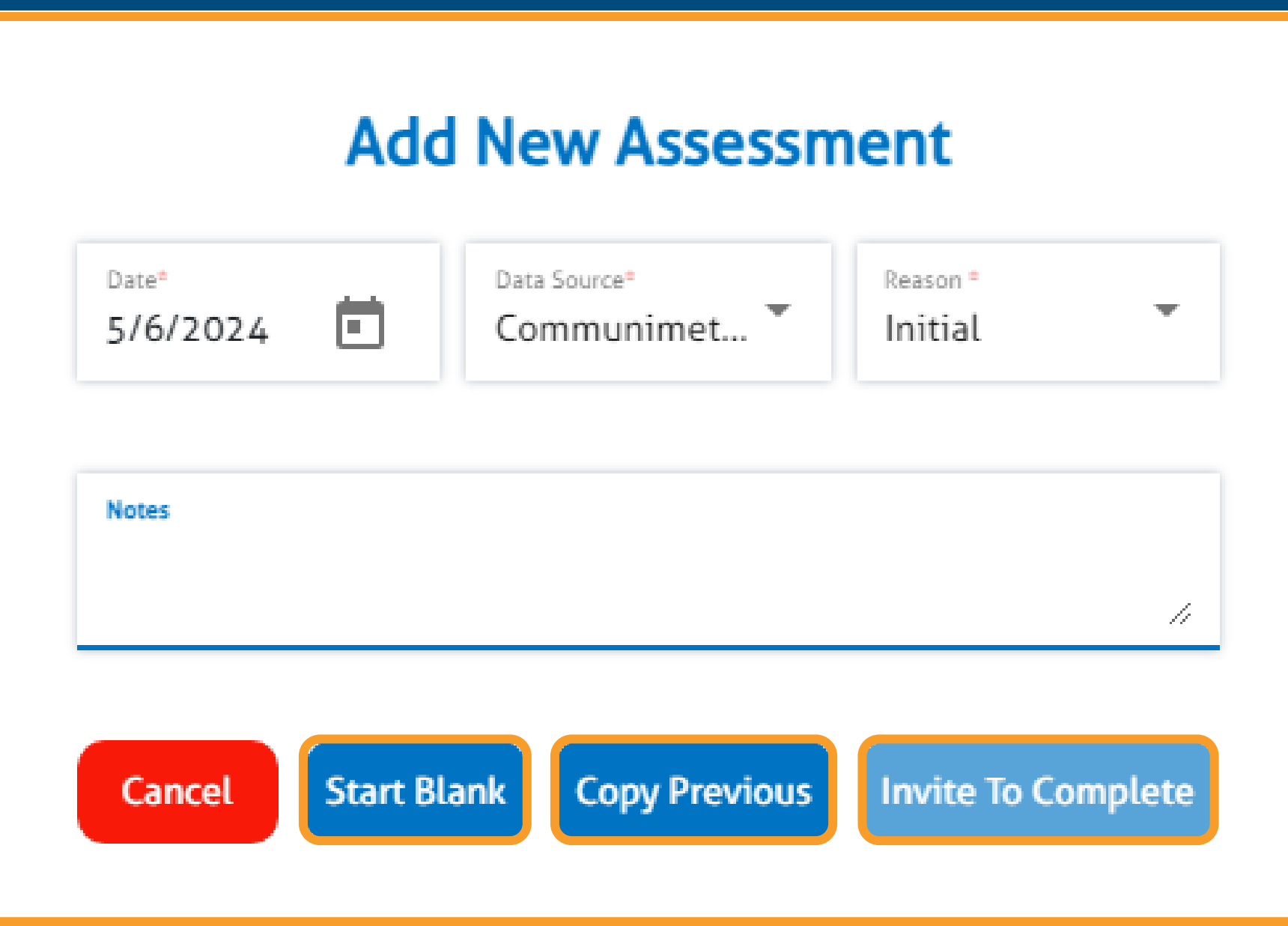

### Navigating the fields

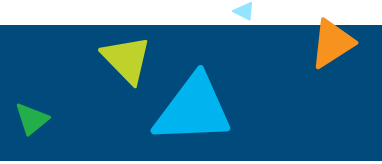

| Magellan             | P-CIS                                                                                                    |      |      |  |        |        |          |  |
|----------------------|----------------------------------------------------------------------------------------------------|------|------|--|--------|--------|----------|--|
|                      | Risk of harm to self:                                                                                                    |      | ā.   |  |        |        |          |  |
| Dashboard            | Risk of harm to others:                                                                                                    | *    | 2    |  |        |        |          |  |
| Individuals          | Client safety and other risk factors:                                                                                                    | × .  | 2    |  |        |        |          |  |
| Assessment Templates | General Clinical Information                                                                                                    | 0.00 | 0.00 |  |        |        | (100%) - |  |
| Insights             | Presenting problem (in client's own words):                                                                                                    |      |      |  |        |        |          |  |
| Settings             | Strengths:                                                                                                    | Ĵ    |      |  |        |        |          |  |
| Switch Agency        | Marital status: *                                                                                                    | 01 - | #5   |  |        |        |          |  |
|                      | Living situation:                                                                                                    | 01 - | 5    |  |        |        |          |  |
|                      | = # of days in stable housing in the last 90 days: *                                                                                                    | 45   |      |  |        |        |          |  |
|                      | Days in housing<br>45<br>Highest level of education completed: *                                                                                                    | 00 ¥ |      |  |        |        |          |  |
| •                    | Education level    O() = Less than one grade completed or no schooling (0)  72() = Nursery school/pre-school (0)  73() = Kindergarten (0)  74() = Self-contained special inducation class [0)  01() = Grade 1 (0) |      |      |  | Delete | Cancel | Save     |  |

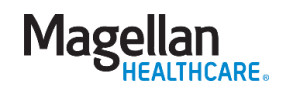

Skip logic

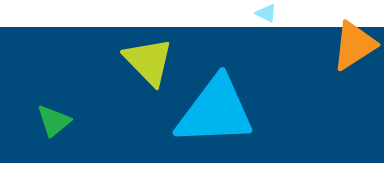

| LIVING | Setting                                                                  |                        | 0.00  |       |                                 |              |                    |   |      |   |
|--------|--------------------------------------------------------------------------|------------------------|-------|-------|---------------------------------|--------------|--------------------|---|------|---|
| You    | ith is currently in an out-of-home settin<br>t of Home<br>) Yes(1) = (0) | g.                     | Tes 🕶 | _     |                                 |              |                    |   |      |   |
| Õ      | No(0) = (0)<br>— Youth is currently in an out-                           | of-home setting, Group | ə 1   | LIVIN | 5 SETTING                       |              |                    |   | 0.00 |   |
|        | Facility Name(s)                                                         |                        |       | - Yo  | uth is currently in an out-of-h | ome setting. |                    | 0 | No   | - |
|        | Facility Address                                                         |                        |       | 0     | ut of Home<br>Yes(1) = (0)      |              |                    |   |      |   |
|        | Phone                                                                    |                        |       | (     | No(0) = (0)                     |              |                    |   |      |   |
|        | Date of Admit                                                            | Date 💼                 |       |       |                                 |              |                    |   |      |   |
|        | Projected d/c date                                                       | Date 💼                 |       | _     |                                 |              | _                  |   |      |   |
|        |                                                                          |                        |       |       | Delete                          | Cancel       | + Add Note<br>Save |   |      |   |

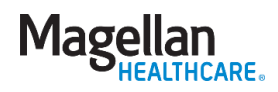

# Skip logic

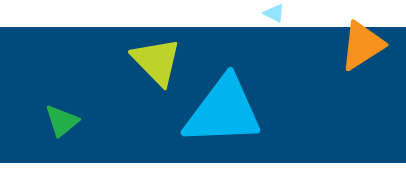

| P-CIS Magellan Health - Idaho                                                                                                    | Search Magellan P-CIS International International Internatione International International International Internati                                                                                                    |            |
|----------------------------------------------------------------------------------------------------|----------------------------------------------------------------------------------------------------|------------|
| ICARE.<br>© Gender:<br>© 2 • .<br>Gender<br>() 1() = Male (0)                                                                             | Durblauer#      Durblauer#      Durblauer                                                                                                    |            |
| 20 = Fernate (0)     7() = Unknown (0)      Pregnant at admission?*     02  Pregnant                                                      | Andregeley     Prepart of Administral <sup>17</sup> Administral <sup>17</sup> |            |
| <ul> <li>01() = Yes (0)</li> <li>02() = No (0)</li> <li>07() = Unknown (0)</li> </ul>                                                     | Wrenin State <sup>1</sup> When the induction of the statement the statement the state                                                                                                    |            |
| ⊕ Veteran Status: *                                                                                                    |                                                                                                    | Careat Jan |
| 02(96) = Alcohol/Drug use care provider (0)           03(96) = Other health care provider (0)           04(96) = School (Educational) (0) | Delete Cancel Save                                                                                                    |            |

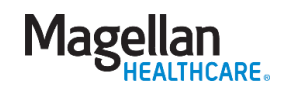

#### Complete all fields

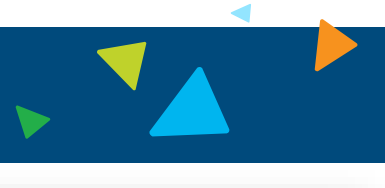

inglish(Ma) 😣

Delete

Les Buch

| General Clinical Information                   | 0.00 |                                                                 |                 |       | 0%              |
|------------------------------------------------|------|-----------------------------------------------------------------|-----------------|-------|-----------------|
| + Presenting problem (in client's own words):  | •    | -cis                                                            |                 |       | Searc           |
| Strengths:                                     | - "  | Veteran Status:*                                                | 62 +            | 2     |                 |
| Marital status:                                | · •  | Who referred you for treatment?*                                | 01 <del>-</del> |       |                 |
| Living situation:                              | · •  | General Clinical Information                                    | 0.00            | 0.00  |                 |
| of days in stable housing in the last 90 days: |      | Presenting problem (in client's own words):                     |                 | _     |                 |
|                                                |      | (+) Strengths:                                                  |                 |       |                 |
| level of education completed:                  | • •  | 🕂 Marital status: *                                             | 01 -            | 2     |                 |
| ntly attending school?                         |      | Living situation:                                               | 01 -            | ×     |                 |
| ovment status:                                 |      | # of days in stable housing in the last 90 days: *              | 46              | 2     |                 |
|                                                |      | Highest level of education completed:                           | 00 +            |       |                 |
| employer, if applicable:                       | - // | Currently attending school?                                     |                 |       |                 |
| nths employed or in voc/ed training in last 12 |      | Employment status: *                                            | 01 -            | 22    |                 |
|                                                |      | Name of employer, If applicable:                                | 1               |       |                 |
| mployers in the last 12 months:                |      | # # of months employed or in voc/ed training in last 12 months: |                 | - 22  |                 |
| of people living with client:                  |      |                                                                 |                 |       |                 |
| Client legal status:                           | · •  |                                                                 |                 |       | _               |
| # of days incarcerated in the last 12 months:  |      |                                                                 |                 |       | Submit          |
| # of arrests in the last 30 days:              | · •  |                                                                 |                 |       |                 |
| # of arrests in the last 12 months:            |      |                                                                 |                 |       | ● Save & Close  |
| urrently enrolled in vocational rehab?         |      |                                                                 |                 |       | ✓ Save & Contin |
| · -                                            |      | Dalata                                                          |                 | ancol | Save            |

Once assessment is submitted it **CANNOT** be edited unless it is returned by your supervisor

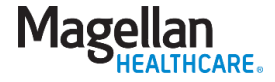

#### Assessment notifications

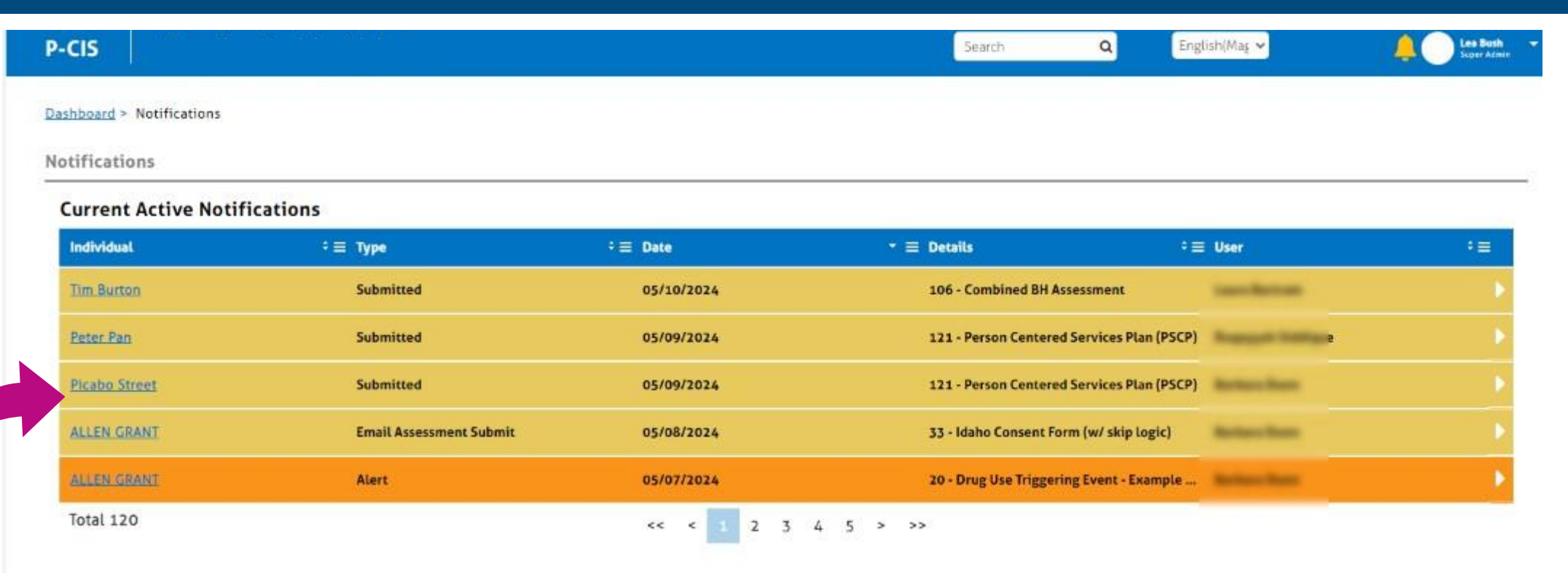

#### **Past Notifications**

| Individual       | ≑≡ Туре  | ≑≡ Date    | $	extsf{-}\equiv	extsf{Details}$ | ≑≡ User      | ÷≣ |
|------------------|----------|------------|----------------------------------|--------------|----|
| LIZ CARPENTER    | Approved | 05/13/2024 | 29 - Peer Support Outcome Me     | asure        | •  |
| JIM TUCKER       | Approved | 05/13/2024 | 30 - Family Support Outcome N    | feasu        | •  |
| DANIEL ANDERSON  | Approved | 05/13/2024 | 33 - Consent Form                | The Perspire | •  |
| DANIEL ANDERSON  | Approved | 05/13/2024 | 135 - Idaho Child & Adolescent I | Needs        | •  |
| VICTORIA JOHNSON | Approved | 05/13/2024 | 23 - Brief Assessment of Recov   | ery Ca       | •  |

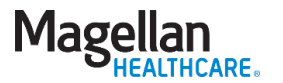

#### Support resources

#### Magellan Resources

- **Given Step-by-Step Guides**
- Located on the Magellan Healthcare of Idaho website: MagellanofIdaho.com
- Includes easy to follow steps and screenshots for visual reference
- Call Magellan Healthcare of Idaho: 1-855-202-0983

#### **System Resources**

- **Chat function within P-CIS**
- **Customer Support Portal** 
  - https://support.p-cis.com/
  - P-CIS User Manual
  - How To's
  - **Training Videos**
  - Learning Tasks

Magellan HEALTHCARE.

#### Do you have any

# **Questions?**

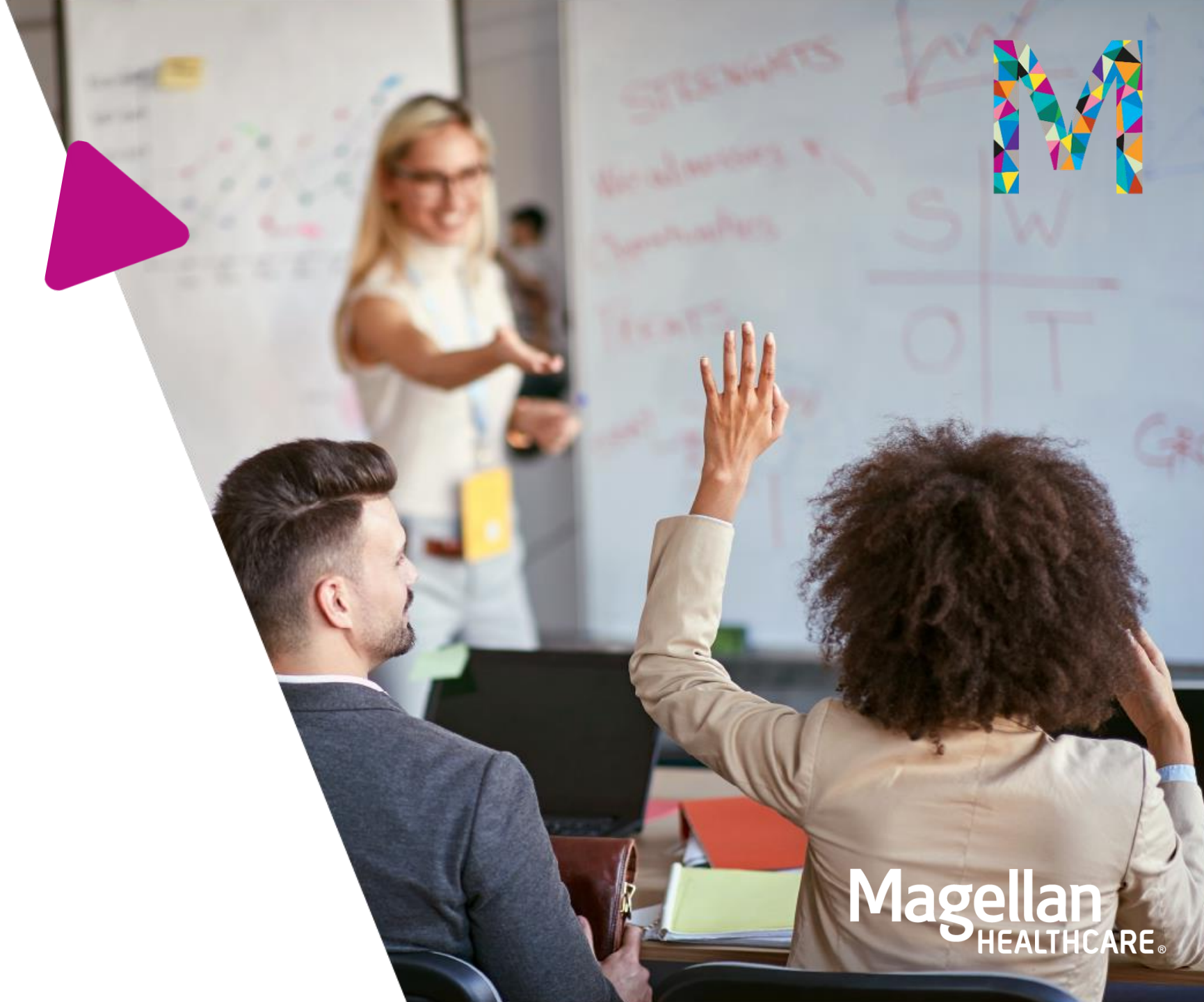

# Thank you

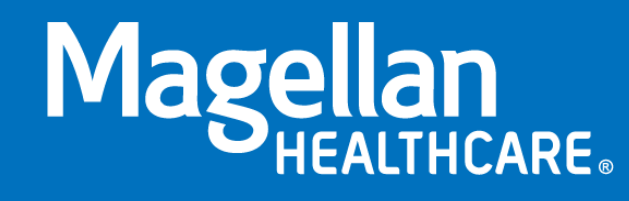

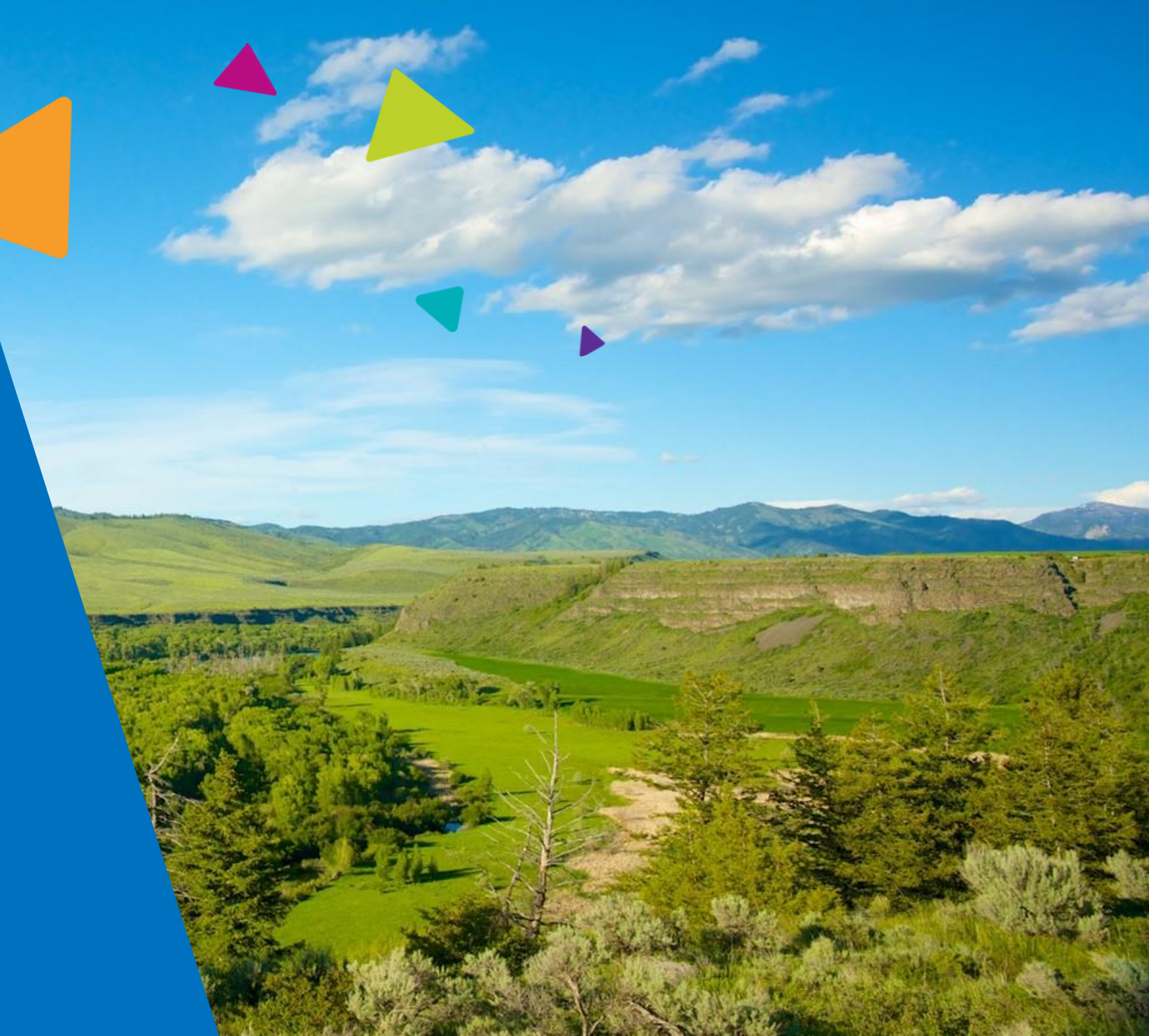